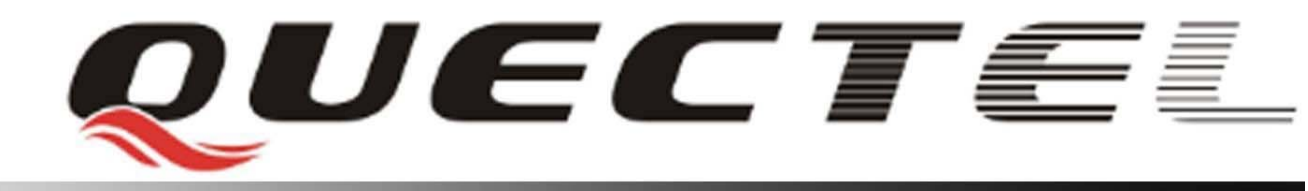

# **Quectel Cellular Engine**

# GPRS Startup User Guide

GPRS\_Startup\_UGD\_V1.01

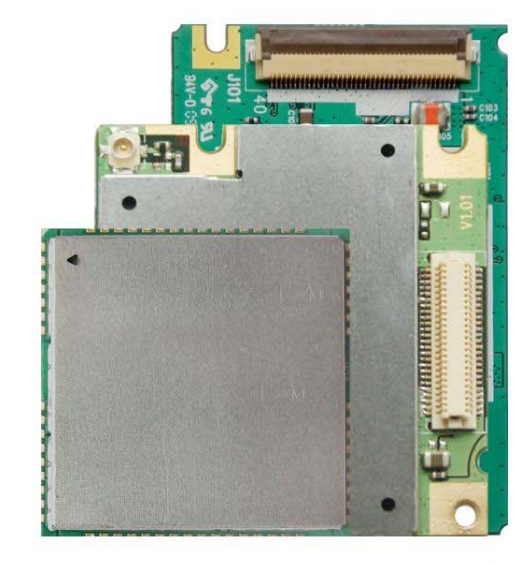

| Document Title      | GPRS Startup User Guide |  |
|---------------------|-------------------------|--|
| Version             | 1.01                    |  |
| Date                | 2009-11-16              |  |
| Status              | Release                 |  |
| Document Control ID | GPRS_Startup_UGD_V1.01  |  |

#### **General Notes**

Quectel offers this information as a service to its customers, to support application and engineering efforts that use the products designed by Quectel. The information provided is based upon requirements specifically provided for Quectel by the customers. Quectel has not undertaken any independent search for additional relevant information, including any information that may be in the customer's possession. Furthermore, system validation of this product designed by Quectel within a larger electronic system remains the responsibility of the customer or the customer's system integrator. All specifications supplied herein are subject to change.

#### Copyright

This document contains proprietary technical information which is the property of Quectel Limited., copying of this document and giving it to others and the using or communication of the contents thereof, are forbidden without express authority. Offenders are liable to the payment of damages. All rights reserved in the event of grant of a patent or the registration of a utility model or design. All specification supplied herein are subject to change without notice at any time.

Copyright © Quectel Wireless Solutions Co., Ltd. 2009

# Contents

| Contents                                            |  |  |
|-----------------------------------------------------|--|--|
| Table index                                         |  |  |
| 0. Revision history4                                |  |  |
| 1. Introduction                                     |  |  |
| 1.1. Reference                                      |  |  |
| 1.2. Terms and abbreviations                        |  |  |
| 2. What you need                                    |  |  |
| 2.1. GPRS setting from network provider             |  |  |
| 2.2. Modem installation and configuration           |  |  |
| 2.3. Dial-up network installation and configuration |  |  |
| 3. Set up a Windows modem driver                    |  |  |
| 3.1. Add a new modem7                               |  |  |
| 3.2. Configure the modem driver                     |  |  |
| 4. Set up the dial-up network11                     |  |  |
| 4.1. Set up a new connection                        |  |  |
| 4.2. Configure the setting                          |  |  |
| 5. Configure the dial-up tool                       |  |  |
| 6. GPRS AT commands15                               |  |  |
| 6.1. General                                        |  |  |
| 6.2. Modem compatible PDP context activation        |  |  |
| 6.3. Data mode and command mode                     |  |  |
| 6.3.1. Switch from data mode to command mode16      |  |  |
| 6.3.2. Switch from command mode to data mode16      |  |  |
| 6.4. Shutting down the connection                   |  |  |

# Table index

| TABLE 1: REFERENCE               | .5 |
|----------------------------------|----|
| TABLE 2: TERMS AND ABBREVIATIONS | .5 |

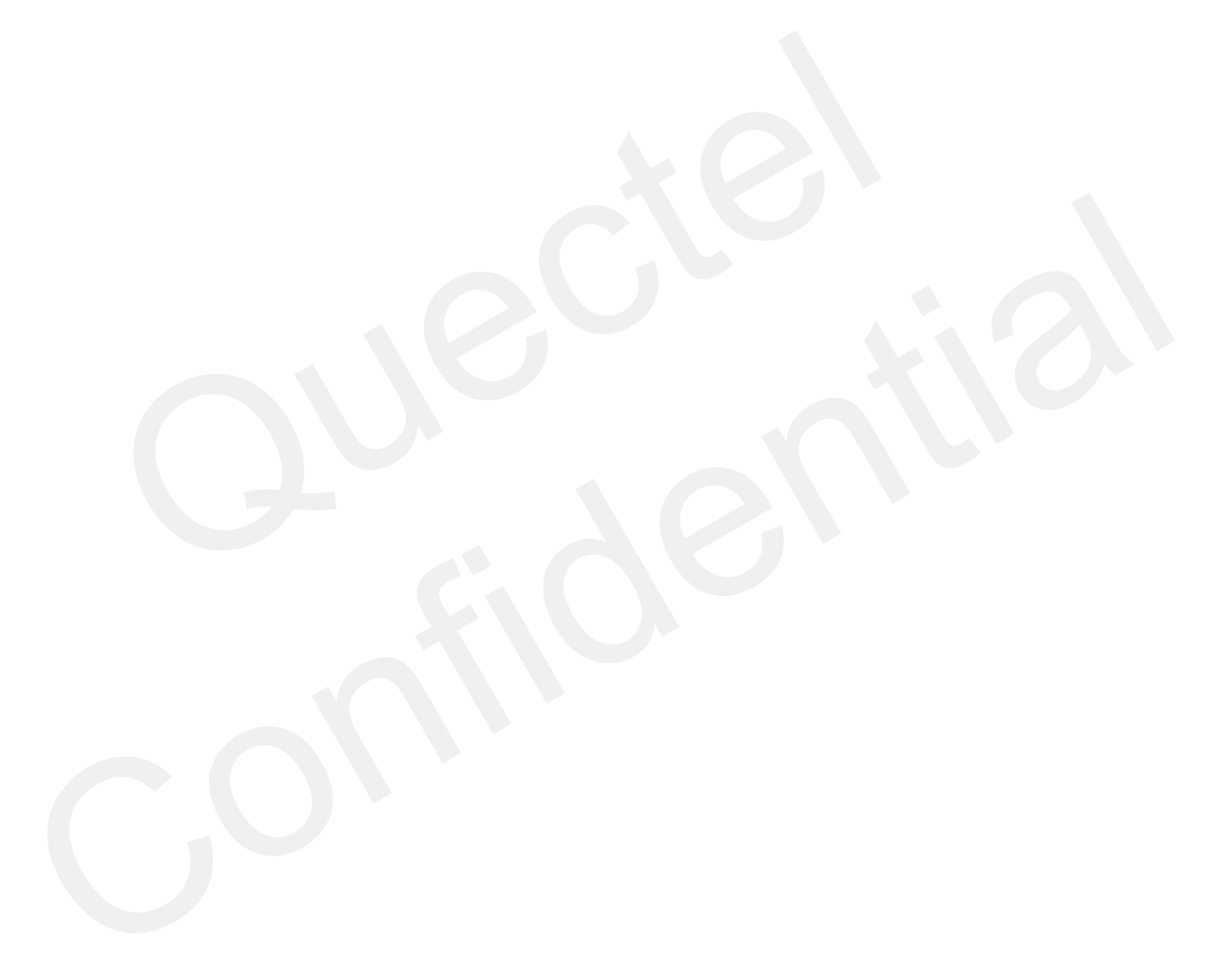

# 0. Revision history

| Revision Date Author |            | Author     | Description of change          |
|----------------------|------------|------------|--------------------------------|
| 1.00                 | 2009-06-27 | Jean HU    | Initial                        |
| 1.01                 | 2009-11-16 | Ella HUANG | Add Chapter 6 GPRS AT Commands |

# 1. Introduction

This document describes how to establish a PPP connection with Microsoft Windows 2000 using the prototype of GSM/GPRS. Configurations and settings for other Windows operating systems may be slightly differ, but the general process is similar.

The figures presented in this guide show the settings required for the network provider China-Mobile. Users of other networks must adapt their settings accordingly.

## 1.1. Reference

#### Table 1: Reference

| SN  | Document name                                                     | Remark |
|-----|-------------------------------------------------------------------|--------|
| [1] | M10_ATC                                                           |        |
| [2] | RFC 1661 – The Point-to-Point Protocol (PPP)                      |        |
| [3] | RFC 1334 – PPP Authentication Protocols(PAP)                      |        |
| [4] | RFC 1994 – PPP Challenge Handshake Authentication Protocol (CHAP) |        |

# 1.2. Terms and abbreviations

#### **Table 2: Terms and abbreviations**

| Abbreviation | Description                                 |
|--------------|---------------------------------------------|
| APN          | Access Point Name                           |
| СНАР         | Challenge Handshake Authentication Protocol |
| CID          | Context Identity                            |
| DNS          | Domain Name Server                          |
| GPRS         | General Packet Radio Service                |
| GSM          | Global System of Mobile Communication       |
| IP           | Internet Protocol                           |
| OS           | Operating System                            |
| PDP          | Packet Data Protocol                        |
| PPP          | Point to Point Protocol                     |
| SIM          | Subscriber Identity Module                  |
| ТСР          | Traffic Control Protocol                    |

# 2. What you need

## 2.1. GPRS setting from network provider

Before setting up your device to access the GPRS network, contact your network provider to obtain the GPRS settings.

## 2.2. Modem installation and configuration

You need to set the modem configuration. Follow the steps in Chapter 3.

Note:

Administrator right for the operating system may be needed in order to set the modem configuration. Connect your local system administrator for advice.

## 2.3. Dial-up network installation and configuration

You need to set up the dial-up network. Follow the steps in chapter 4.

# 3. Set up a Windows modem driver

# 3.1. Add a new modem

If there is no standard 19200bps modem has been installed, you can add a new standard modem to the modem section of the control panel.

```
Click Start -> Settings -> Control Panel -> Phone and Modem options -> Modem -> Add.
```

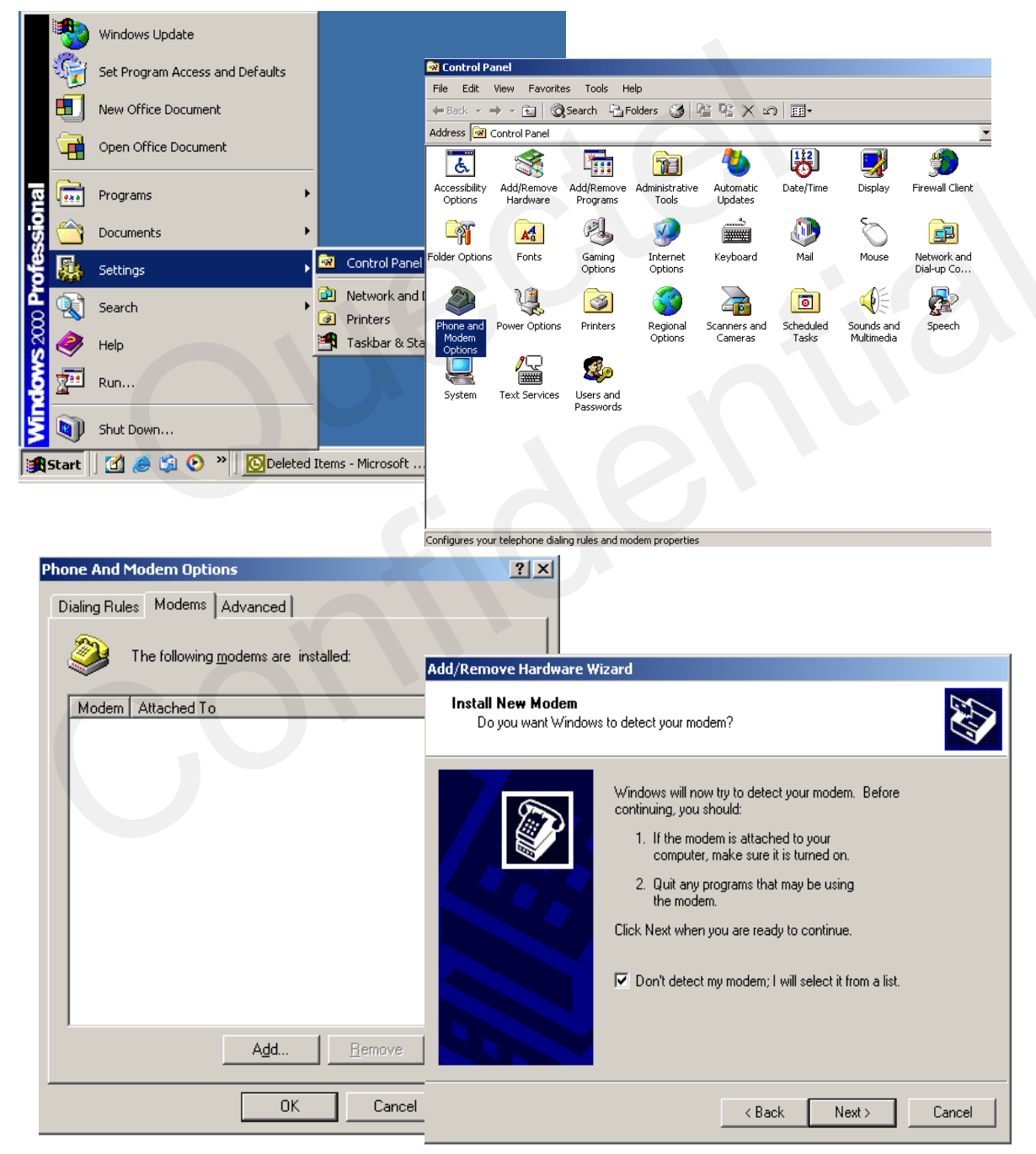

Follow the instructions on the screen, choose "19200 bps modem" and "COM1", click "NEXT",

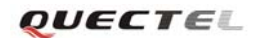

till to finish the configuration.

| Add/Remove Hardware Wizard                                                             |                                                                                                    |                                                                                                    |                  |
|----------------------------------------------------------------------------------------|----------------------------------------------------------------------------------------------------|----------------------------------------------------------------------------------------------------|------------------|
| Install New Modem                                                                      |                                                                                                    |                                                                                                    |                  |
| Select the manufacturer and mo<br>have an installation disk, click H                   | del of your modem. If your modem is not listed, o<br>ave Disk.                                                                                                    | r if you                                                                                                    |                  |
| Manufacturers: Mod<br>(Standard Modem Types)<br>3Com<br>3X<br>Accex<br>Accer<br>4tim T | els:<br>ndard 2400 bps Modem<br>ndard 9600 bps Modem<br>ndard 19200 bps Modem<br>ndard 28800 bps Modem<br>ndard 36600 bps Modem<br>ndard 56000 bps K56Elev Modem<br>Have<br>Add/Remove Hardwarv | ►     Pisk  e Wizard                                                                                                    |                  |
|                                                                                        | Install New Modem<br>Select the port(s)                                                                                                    | you want to install the modem on.                                                                                                    |                  |
| G                                                                                      |                                                                                                    | You have selected the following m<br>Standard 19200 bps Modem<br>On which ports do you want to inst<br>O All ports<br>Selected ports<br>COM1<br>COM2 | odem:<br>all it? |
| Add /Remove Hardware Wi                                                                | zard                                                                                                    | < <u>B</u> ack                                                                                                    | Next > Cancel    |
| Install New Modem<br>Modem installation is fir                                         | ished!                                                                                                    |                                                                                                    |                  |
|                                                                                        | Your modern has been set up succ                                                                                                    | cessfully.                                                                                                    |                  |
|                                                                                        | If you want to change these setting<br>Phone and Modem Options icon in<br>Modems tab, select this modem, a                                                                                      | gs, double-click the<br>i Control Panel, click the<br>nd then click Properties.                                                                      |                  |
|                                                                                        | < <u>B</u> ack                                                                                                    | <b>Finish</b> Cancel                                                                                                    |                  |

# 3.2. Configure the modem driver

Choose the installed standard 19200bps modem, click "**Properties**", choose the max port speed (default value: 115200), and click "**Advanced**" to configure "**Extra settings**" as illustrated in the figures below.

| Phone And Modem Options                                                                                                    |                                   |  |
|----------------------------------------------------------------------------------------------------|-----------------------------------|--|
| Dialing Rules Modems Advanced                                                                                                    | ) bps Modem Properties            |  |
| The following modems are installed:                                                                                                    | nostics Advanced                  |  |
| Modem Attached To                                                                                                    |                                   |  |
| Add Remove Properties                                                                                                    | Wait for dial tone before dialing |  |
|                                                                                                    |                                   |  |
| Standard 19200 bps Modem Properties         General       Diagnostics         Advanced         Extra Settings         Extra initialization commands:         at+cgdcont=1, "IP", "cmnet"         Change Default Plant         OK | Perferences                       |  |
|                                                                                                    | Cancel                            |  |

In the example above, the settings predefine a PDP context where CID = 1, PDP type = *IP* and

APN = cmnet. cmnet is the APN for the network provider China-Mobile and it should be replaced with the APN by your network provider.

# 4. Set up the dial-up network

# 4.1. Set up a new connection

Select "Network and Dial-up Connections" and then "Make new connection" in control panel.

| Network Connection Wizard |                                                                                                    |
|---------------------------|----------------------------------------------------------------------------------------------------|
|                           | Welcome to the Network<br>Connection Wizard<br>Using this wizard you can create a connection to other<br>computers and networks, enabling applications such as<br>e-mail, Web browsing, file sharing, and printing.<br>To continue, click Next.                                                                                                    |
|                           | < Back Next> Cancel                                                                                                    |
|                           | Network Connection Type         You can choose the type of network connection you want to create, based on your network configuration and your networking needs.            • Dial-up to private network         Connect using my phone line (modem or ISDN).             • Dial-up to the Internet         Connect to the Internet using my phone line (modem or ISDN).             • Connect to a private network through the Internet         Create a Virtual Private Network (VPN) connection or 'tunnel' through the Internet.         • Cancet directly to another computer         Connect directly to another computer         Connect using my serial, parallel, or infrared port. |

Select "Dial-up to private network" -> click "Next"

# 4.2. Configure the setting

Select "Modem – Standard 19200bps modem (COM1)", and then click "Next".

| ork Connection Wizard                                                                                                    |                                                                                                    |
|----------------------------------------------------------------------------------------------------|----------------------------------------------------------------------------------------------------|
| <b>select a Device</b><br>This is the device that will be used to make the connection.                                      | Ś                                                                                                    |
| You have more than one dial-up device on your computer.                                                                     |                                                                                                    |
| Select the devices to use in this connection:                                                                               |                                                                                                    |
| Modem - Intel HaM Plus V.90 Modem (COM5) Modem - Standard 19200 bps Modem #2 (COM3) Modem - Standard 19200 bps Modem (COM1) |                                                                                                    |
|                                                                                                    | Network Connection Wizard                                                                                                    |
|                                                                                                    | Phone Number to Dial<br>You must specify the phone number of the computer or network you want to<br>connect to.                                                                                   |
|                                                                                                    | Type the phone number of the computer or network you are connecting to. If you want<br>your computer to determine automatically how to dial from different locations, check Use<br>dialing rules. |
| <u> </u>                                                                                                    | Area code: Phone number:                                                                                                    |
|                                                                                                    | Countru/region code:                                                                                                    |
|                                                                                                    |                                                                                                    |
|                                                                                                    | ☐ Use dialing rules                                                                                                    |
|                                                                                                    |                                                                                                    |
|                                                                                                    |                                                                                                    |
|                                                                                                    |                                                                                                    |
|                                                                                                    | <u> &lt; B</u> ack <u>N</u> ext > Cancel                                                                                                    |

Enter the number for GPRS connection (do not select "Use dialling rules"), then click "Next".

| Network Connection Wizard                                                                                                    |                                                                                                    |
|----------------------------------------------------------------------------------------------------|----------------------------------------------------------------------------------------------------|
| Connection Availability<br>You may make the new connection available to all users, or just yourself.                                                        | H.                                                                                                    |
| You may make this connection available to all users, or keep it only for yo<br>connection stored in your profile will not be available unless you are logge | your own use. A<br>ged on.                                                                                                    |
| Create this connection:                                                                                                    |                                                                                                    |
| Eor all users                                                                                                    | Network Connection Wizard                                                                                                    |
| C Only for myself                                                                                                    | Image: Completing the Network connection wizard         Image: Second text of the second text of the second text of the second text of the second text of the second text of the second text of text of tex of text of text of tex of text of text of tex of text of text of |
|                                                                                                    | < <u>B</u> ack Finish Cancel                                                                                                    |

Enter the name for this connection (for example, "GPRS"), then click "Finish".

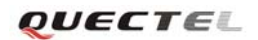

# 5. Configure the dial-up tool

| Connect GPRS           | ? ×                                                                                      |                                                                                                    |
|------------------------|------------------------------------------------------------------------------------------|----------------------------------------------------------------------------------------------------|
| 70                     | 2                                                                                        |                                                                                                    |
|                        | GPR5                                                                                     | <u>? ×</u>                                                                                                    |
|                        | General Options Security                                                                 | Networking Sharing                                                                                                    |
|                        | Type of dial-up server I am ca                                                           | illing:                                                                                                    |
|                        | PPP: Windows 95/98/NT4/2                                                                 | 2000, Internet                                                                                                    |
| User name:             | -                                                                                        | Settings                                                                                                    |
| Password:              | Components checked are use                                                               | ed by this connection:                                                                                                    |
| Save password          | NetBEUI Protocol                                                                         | etBIDS Compatible Transport Pro                                                                                                    |
|                        | Internet Protocol (TCF                                                                   | 2/IP)                                                                                                    |
| Dial: ×99#             | <ul> <li>Eile and Printer Sharin</li> <li>Eilent for Microsoft National State</li> </ul> | ng for Microsoft Networks                                                                                                    |
| . ,                    |                                                                                          | Internet Protocol (TCP/IP) Properties                                                                                                    |
|                        |                                                                                          | General                                                                                                    |
| Dial Cancel Properties | Description<br>Transmission Control Prote<br>wide area network protoci                   | You can get IP settings assigned automatically if your network<br>supports this capability. Otherwise, you need to ask your network<br>administrator for the appropriate IP settings. |
|                        | across diverse interconne                                                                | Obtain an IP address automatically                                                                                                    |
|                        |                                                                                          | C Use the following IP address:                                                                                                    |
|                        |                                                                                          | [P address:                                                                                                    |
|                        |                                                                                          | Obtain DNS server address automatically                                                                                                    |
|                        |                                                                                          | Use the following DNS server addresses:                                                                                                    |
|                        |                                                                                          | Preferred DNS server: 202 . 20 . 93 . 10                                                                                                    |
|                        |                                                                                          | Alternate DNS server: 203 . 97 . 191 . 189                                                                                                    |
|                        |                                                                                          | Advanced                                                                                                    |
|                        |                                                                                          |                                                                                                    |
|                        |                                                                                          |                                                                                                    |
|                        |                                                                                          |                                                                                                    |
|                        |                                                                                          |                                                                                                    |
|                        |                                                                                          |                                                                                                    |

Ensure "User name" and "Password" are both blank.

Click "**Properties**", then select "**Networking**" tab. Select "**Internet protocol (TCP/IP)**" and click "**Properties**", then set DNS and click "**OK**" to finish the configuration. Besides, it is supported to select the option "**Obtain DNS server address automatically**".

Select "General" tab, then click "Configure". Set the maximum speed to "115200". Click "OK" to finish the configuration.

| Image: Security Networking Sharing         Image: Security Networking Sharing         Image: Modem - Standard 19200 bps Modem (COM1)         Image: Configure         Phone number         Image: Phone number: Image: Image: I | Standard 19200 bps Modem (COM1)         Maximum speed (bps):         115200         Modem grotocol         Hardware features         Enable hardware flow control         Enable modem error control         Enable modem compression         Initialization         Show terminal window |
|----------------------------------------------------------------------------------------------------|----------------------------------------------------------------------------------------------------|
| Show icon in taskbar when connected  OK Cancel                                                                                                    | Enable modern speaker           OK         Cancel                                                                                                    |

Now click "Dial".

| Connect GPR5       | <u>?</u> ×                     |                    |
|--------------------|--------------------------------|--------------------|
|                    | 1 APO                          |                    |
|                    |                                |                    |
|                    |                                |                    |
| <u>U</u> ser name: |                                |                    |
| Password:          |                                |                    |
|                    | Save password                  | <b>`</b>           |
| Djal:              | ×99#                           |                    |
|                    |                                |                    |
| <u>D</u> ial       | Cancel Properties <u>H</u> elp |                    |
|                    |                                |                    |
|                    |                                | Connecting GPRS    |
|                    |                                | jendang *99#<br>L⊗ |

Cancel

# 6. GPRS AT commands

## 6.1. General

To transmit data via GPRS, the application software MUST include a PPP stack. Most standard operating systems (e.g. Windows, Unix/Linux) take it as a part of standard modem driver. In the operating systems based on Windows, the application "Dial-up network" encapsulates a PPP stack.

For other operating system which does not include an application like "Dial-up network", an application software should be developed to activate a PDP context with a series of AT commands and then finish PPP negotiation Of course, you can also manually finish the work on any terminal program.

Refer to the following chapters for instruction.

### 6.2. Modem compatible PDP context activation

#### • GPRS attach: AT+CGATT

In order to use the GPRS service, the module must be GPRS attached. GPRS attaches automatically after module starts up. You can query the state of GPRS attachment with +CGATT.

Example: AT+CGATT? +CGATT: 1

#### OK

Please make sure GPRS function is supported by the SIM card. GPRS attachment means the module can initiate a GPRS data call and Mobility Management routines apply.

#### • Defining a PDP context: AT+CGDCONT

For the detailed parameters description of AT+CGDCONT, please refer to *M10\_ATC* document.

**Example:** AT+CGDCONT=1,"IP","cmnet"

Note: In the example above, the settings predefine a PDP context where CID = 1, PDP type = *IP* and APN = *cmnet*. *cmnet* is the APN for the network provider China-Mobile and it should be replaced with the APN by your network provider.

#### • GPRS dial up with defined PDP context parameters

Example: ATD\*99\*\*\*1# CONNECT ~ }#?}!}!} }2}"}& } }\*} } }#}\$?}'}"}(}"U儈~ } After the module answered with CONNECT, it is in PPP data mode and no further AT command can be sent to the module until the PPP connection was terminated or exit data mode. The cryptic letter combination displayed after the CONNECT is the terminal interpretation of the PPP traffic. For more details about the PPP protocol, please refer to [2] and [3] and [4].

**Note:** The activation of the drivers necessary to make a TCP/IP connection has to be initiated by the OS. It is the user's responsibility to adapt the software accordingly and provide the appropriate drivers.

## 6.3. Data mode and command mode

There are two modes for UART which we called data mode and command mode separately. There are various methods to switch between data mode and command mode.

#### 6.3.1. Switch from data mode to command mode

#### • Use DTR level switch

DTR changes from ON to OFF, and reaction depends on presetting AT&D1.

#### • Use sequence +++ to switch from data mode to command mode

To prevent the +++ escape sequence from UART being misinterpreted as data, it should be preceded and followed by a pause of at least 500 ms. The interval time between each "+" must be less than 1000ms.

**Note:** Please make sure above operation operated after completion of PPP negotiation. If not, above operation will hang up the PPP negotiation and quit data mode.

#### 6.3.2. Switch from command mode to data mode

#### • Use ATO to switch from command mode to data mode.

Example: ATO

### CONNECT

"CONNECT" indicate that TA has been in data mode.

## 6.4. Shutting down the connection

- It is recommended to shut down the connection with LCP Terminate-Request message in PPP protocol. This method must be operated in data mode.
- ATH is the method of shutting down connection with AT command, which closes a data connection, deactivates the PDP context. And it is only supported in command mode.

Example: ATH OK Note: ATH closes all ongoing voice and data connections.

• Shut down the connection with switching of the DTR level. At first, open DTR function with AT&D2. This method can be operated in both data mode and command mode. Example: AT&D2

OK

And then set the disconnection delay time with ATS10.

Example: ATS10=5

OK

Switch the DTR level from Low to High, and keep High level for five seconds which is set by ATS10 as the example above, the data connection will shut down automatically. TA enter command mode after shutting down completely.

• Another method is using AT command CGACT. It is only supported in command mode.

Example: AT+CGACT=0, <cid> OK

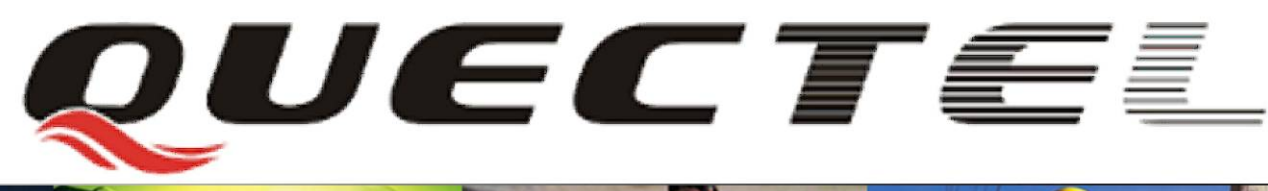

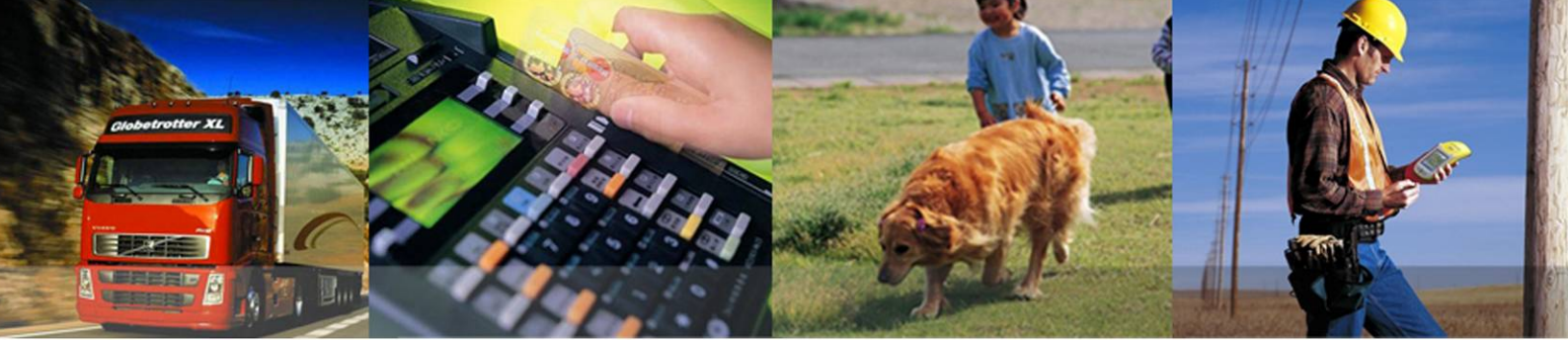

Shanghai Quectel Wireless Solutions Co., Ltd. Room 801, Building E, No.1618, Yishan Road, Shanghai, China 201103 Tel: +86 21 5108 2965

Mail: info@quectel.cor